## **Tool 18: Patient Wellness Handout**

The Patient Wellness Handout (PWH) is a tool that provides patients with access to some of the information in their medical record. Information, education, and the delivery of preventive services improve patient health and facilitate communication between healthcare providers and patients. This results in improved patient outcomes.

Sample Patient Wellness Handout workflow:

The PWH is installed as a menu item under the Health Summary Maintenance Menu. To access the PWH menu, you must have two things: (1) the RPMS keys to access the PWH and (2) the PWH must be added to your RPMS menu. If you cannot find the PWH or if you are unsure if you have access to the PWH, talk to your RPMS site manager or computer operations department.

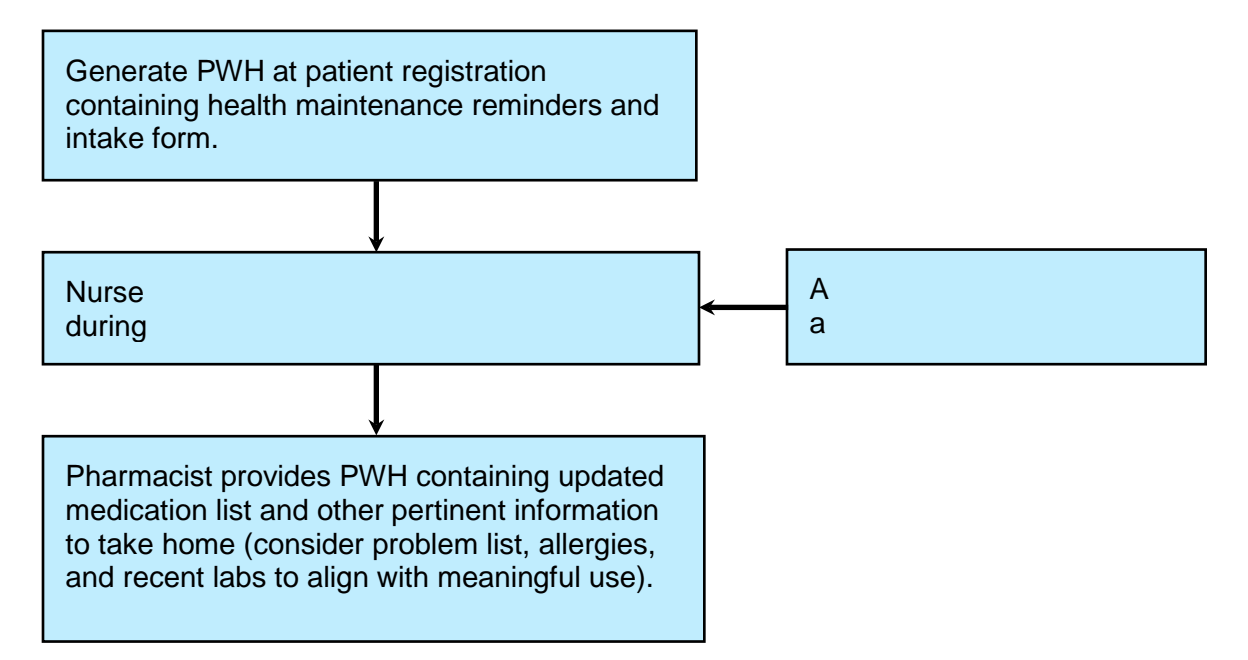

To quickly find the PWH, try typing: "^patient wellness"

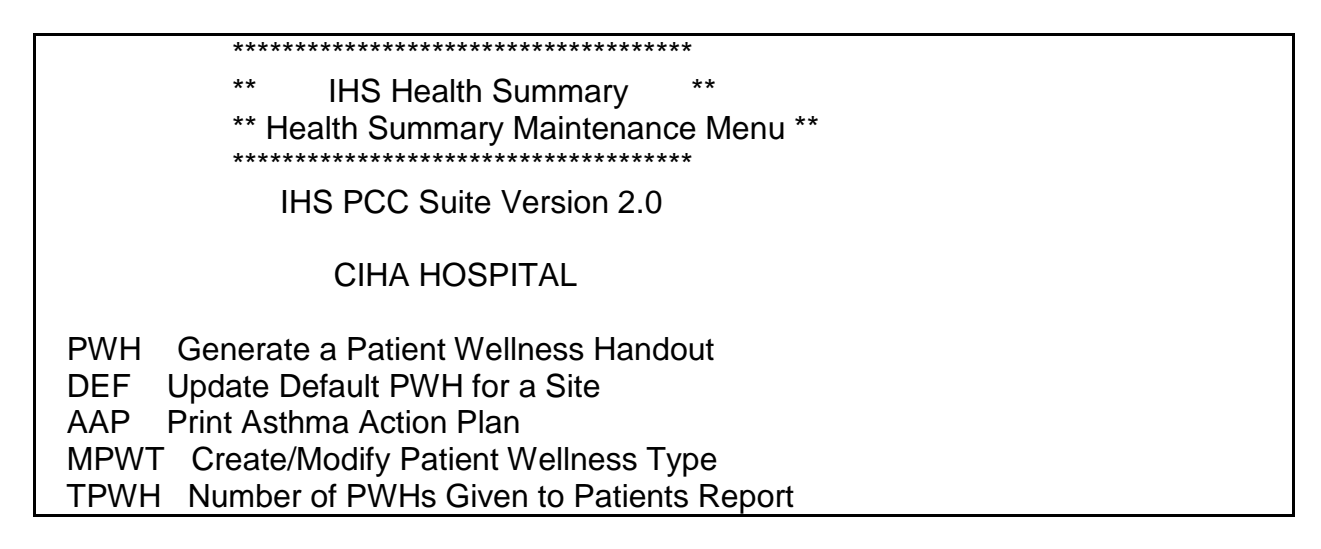

There are a couple of options in the PWH:

- PWH is used to print a PWH this option is not reviewed in this document
- DEF is used to designate a default PWH that prints when the option is selected
- AAP isn't really part of the PWH, but it enables you to create, print, and save an **asthma action plan**
- MPWT is the menu option that is used to create or edit a PWH
- TPWH enables you to run many different kinds of reports on the number of PWHs printed

Update Default PWH for a Site

Select Patient Wellness Handout Menu Option: DEF Update Default PWH for a Site

This option is used to set the default Patient Wellness Handout for a site.

Select PCC MASTER CONTROL SITE: TEST HOSPITAL// <ENTER> IHS TEST 01 NC

DEFAULT PAT WELLNESS HANDOUT: ADULT REGULAR// ?? < ENTER>

Choose from: ADULT REGULAR CHRIS'S WELLNESS HANDOUT MEDICATION RECONCILIATION

DEFAULT PAT WELLNESS HANDOUT: ADULT REGULAR// ADULT <ENTER> ADULT REGULAR

Asthma Action Plan

An asthma action plan is recommended for all patients with asthma, especially those with moderate to severe persistent asthma. It is recommended that the asthma action plan be reviewed and updated at least yearly. Before printing the asthma action plan, you will need to know what the instructions are for patients when they are in the red or yellow zones.

Select Patient Wellness Handout Menu Option: AAP<ENTER> Print Asthma Action Plan

\*\*\* Print ASTHMA ACTION PLAN \*\*\*

This option will produce an Asthma Action Plan that can be given to the patient.

Select patient: DEMO,PATIENT <ENTER> <CWAD> M 03-22-1947 XXX-XX-0003 CI 1

Please enter the RED ZONE Plan for this patient, including medication name(s)

and instructions. If you don't enter anything, a blank line will be printed on the form so that you can write in the medication name.

Enter Patient's Red Zone instructions: Take 2 puffs of albuterol inhaler every 5 minutes. Take one prednisone 40mg tablet. Call the Emergency Room.

Please enter the YELLOW ZONE Plan for this patient, including medication name(s) and instructions. If you don't enter anything, a blank line will be printed on the form so that you can write in the medication name.

Enter Patient's Yellow Zone instructions: Take 2 puffs of albuterol inhaler every 5 minutes. Check peak flow in 15 minutes. If you are not in the green zone, call the Emergency Department.

Select one of the following:

- P PRINT Output
- B BROWSE Output on Screen

Do you wish to: P// <ENTER> RINT Output DEVICE: HOME//<ENTER> VT Right Margin: 80// TEST HOSPITAL Patient Name: DEMO,PATIENT Today's Date: Jan 26, 2010 Birth Date: Mar 22, 1947 Age: 62

My Doctor: Doctor SmithPhone number: 555-867-5309Address: 1 Main Street Cherokee, NC 28734My Pharmacy: Test PharmacyPhone number: 555-867-5309My Contact person: Misus DemoPhone number: 555-555-1234

Asthma Triggers DUST MITES AIR POLLUTANTS TOBACCO SMOKE

Documented on Sep 30, 2008 Documented on Sep 30, 2008 Documented on Sep 30, 2006

ASTHMA ACTION PLAN

Do your peak flow today. What is your number? What Zone are you in? 0-224 RED ZONE [0-49% of Best Peak Flow] 225-359 YELLOW ZONE [50-79% of Best Peak Flow] 360-450 GREEN ZONE [80-100% of Best Peak Flow]

TEST HOSPITAL Patient Name: DEMO,PATIENT Today's Date: Jan 26, 2010 Birth Date: Mar 22, 1947 Age: 62

Your Personal Best Peak Flow: 450 liters/minute on Oct 16, 2009

Follow these steps to control your asthma.

RED ZONE [49-0%] - Need Medical Help!! Peak Flow less than 226 liters/minute

OR

You are coughing, short of breath, and wheezing.

You have trouble walking or talking.

Your rescue medicine doesn't work.

Take 2 puffs of albuterol inhaler every 5 minutes. Take one prednisone 40mg tablet. Call the Emergency Room.

Ask someone to bring you to the Emergency Room, call 911, or call your doctor.

YELLOW ZONE [50-79%]- Asthma is Getting Worse Peak Flow is 225-359 liters/minute liters/minute OR

You are coughing or wheezing.

You are waking at night from your asthma.

You have some trouble doing usual activities.

Take 2 puffs of albuterol inhaler every 5 minutes. Check peak flow in 15 minutes. If you are not in the green zone, call the Emergency Department.

Keep taking your green zone medications. Check your peak flow readings every few hours.

CALL YOUR DOCTOR or care provider IF:

1. You are in your yellow zone for more than 24-48 hours.

2. OR You need to use your reliever medication more than every 4 hours.

3. OR Your symptoms are getting worse.

\*\*\*\*\*

GREEN ZONE [100-80%] - You Are Doing Well

Peak Flow is 360-450 liters/minute

OR

You have no coughing, wheezing, or chest tightness during the day or night. You sleep through the night without coughing, wheezing, or chest tightness. You can do usual activities.

Take your long-term control medication every day.

Active Controller Medications Fluticasone MDI Two puffs every 12 hours to prevent asthma symptoms

Active Reliever Medications

Albuterol MDI Two (2) puffs every six (6) hours as needed for breathing

Create/Modify PWHs

With version 2 of the PWH you can create a handout the same way you can create different health summaries by adding or removing different components.

Select Patient Wellness Handout Menu Option: MPWT <ENTER> Create/Modify Patient Wellness Type

This option will allow you to create a new or modify an existing Patient Wellness Handout type.

Select HEALTH SUMMARY PWH TYPE NAME: TEST <ENTER> Are you adding 'TEST' as a new HEALTH SUMMARY PWH TYPE (the 5TH)? No// Y <ENTER> (Yes) NAME: TEST// <ENTER> LOCK: <ENTER>

Patient Wellness Handout: TEST

STRUCTURE: Order Component

Enter ?? for more actions

MS Modify Structure PH Print Handout DH Display Handout Q Quit

Select Action:+// MS <ENTER> Modify Structure

You can add a new component by entering a new order number and component name. To remove a component from this PWH type select the component by name or order and then enter an '@'.

Select SUMMARY ORDER: 10 <ENTER>

Are you adding '10' as a new STRUCTURE (the 1ST for this HEALTH SUMMARY PWH TY

PE)? No// Y <ENTER> (Yes)

STRUCTURE COMPONENT NAME: MEDICATIONS <ENTER> COMPONENT NAME: MEDICATIONS// <ENTER>

Select SUMMARY ORDER: 20 <ENTER> Are you adding '20' as a new STRUCTURE (the 2ND for this HEALTH SUMMARY PWH TY PE)? No// Y <ENTER> (Yes) STRUCTURE COMPONENT NAME: ?? <ENTER> This shows you all of the available components This field specifies a component to appear on the health summary, in the order indicated by the SUMMARY ORDER field. A component must be specified for the entry in the STRUCTURE multiple to be created, and components are chosen from those present in the HEALTH SUMMARY COMPONENT file. Entering a question mark "?" will produce a list of the available components. Choose from: ACTIVITY LEVEL ALLERGIES ASK ME THREE QUESTIONS BLOOD PRESSURE CANCER SCREENING CHOLESTEROL DIABETES CARE HEIGHT/WEIGHT/BMI **HIV SCREENING IMMUNIZATIONS DUE** IMMUNIZATIONS RECEIVED MEDICATIONS PATIENT GOALS QUALITY OF CARE TRANSPARENCY REPORT CARD STRUCTURE COMPONENT NAME: ASK ME THREE QUESTIONS <ENTER> COMPONENT NAME: ASK ME THREE QUESTIONS// <ENTER> Select SUMMARY ORDER: 30 <ENTER> Are you adding '30' as a new STRUCTURE (the 3RD for this HEALTH SUMMARY PWH TYPE)? No// Y <ENTER> (Yes) Select SEQUENCE: 10 < ENTER> Are you adding '10' as a new SEQUENCE (the 1ST for this STRUCTURE)? No// Y <ENTER> (Yes) SEQUENCE TRANSPARENCY QA MEASURE: ?? < ENTER> Choose from: ASTHMA MEDICATION STATUS DIABETES AND BP CONTROL

DIABETES AND GLYCEMIC (A1c) CONTROL

| DIABETES AND LDL CONTROL<br>FLU SHOT (INFLUENZA) VACCINE                                                                                                    |
|----------------------------------------------------------------------------------------------------|
| SEQUENCE TRANSPARENCY QA MEASURE: ASTHMA MEDICATION STATUS <enter></enter>                                                                                                    |
| TRANSPARENCY QA MEASURE: ASTHMA MEDICATION STATUS<br>// <enter><br/>Select SEQUENCE:</enter>                                                                                                    |
|                                                                                                    |
| Patient Wellness Handout: TEST                                                                                                    |
| STRUCTURE:<br>Order Component<br>10 MEDICATIONS<br>20 ASK ME THREE QUESTIONS                                                                                                    |
| 30 QUALITY OF CARE TRANSPARENCY REPORT CARD<br>Measures:<br>10 ASTHMA MEDICATION STATUS                                                                                                    |
| MS Modify Structure PH Print Handout<br>DH Display Handout Q Quit                                                                                                    |
| Select Action:+// MS Modify Structure                                                                                                    |
| You can add a new component by entering a new order number and component name. To remove a component from this PWH type select the component by name or order and then enter an '@'.                                        |
| If you add something but want to remove it, you can delete components from the PWH                                                                                                    |
| Select SUMMARY ORDER: 30// 30 <enter> QUALITY OF CARE TRANSPARENCY<br/>REPORT CARD<br/>SUMMARY ORDER: 30// @ <enter><br/>SURE YOU WANT TO DELETE THE ENTIRE '30' SUMMARY ORDER? Y <enter><br/>(Yes)</enter></enter></enter> |
| Patient Wellness Handout: CHRIS'S SECOND TEST                                                                                                    |
| STRUCTURE:                                                                                                    |
| Order Component                                                                                                    |

10 MEDICATIONS 20 ASK ME THREE QUESTIONS MS Modify Structure PH Print Handout DH Display Handout Q Quit

From this menu, you can generate a sample PWH to see how it will look

Select Action:+// DH <ENTER> Display Handout Select PATIENT NAME: DEMO, PATIENT < ENTER> Patient Wellness Handout: TEST <ENTER> My Wellness Handout Report Date: Jan 26, 2010 Page: 1 \*\*\*\*\*\*\*\*\*\* CONFIDENTIAL PATIENT INFORMATION [CCL] Jan 26, 2010 \*\*\*\*\*\*\*\*\*\* DEMO,PATIENT HRN: 1 CHEROKEE, NC 28719 CHEROKEE INDIAN HOSPITAL CHEROKEE, NORTH CAROLINA 28719 DOCTOR SMITH 555-555-1234 555-867-5309 Thank you for choosing TEST HOSPITAL. This handout is a new way for you and your doctor to look at your health. MEDICATIONS - This is a list of medications and other items you are taking including non-prescription medications, herbal, dietary, and traditional supplements. Please let us know if this list is not complete. 1. AMOXICILLIN 250MG/5ML SUSP (150ML) Directions: TAKE 1 TEASPOONFUL BY MOUTH THREE (3) TIMES A DAY FOR TEN DAYS 2. ARTIFICIAL TEARS (PVA) 15ML Rx#: 2787163 Refills left: 11 Directions: INSTILL 1 DROP INTO AFFECTED EYE(S) FOUR TIMES A DAY IF NEEDED ASPIRIN= 325MG \*EC\* TAB Rx#: 2847683 Refills left: 11 Directions: TAKE ONE (1) TABLET DAILY; GETS FROM PHARMACYMAR 4. CALCIUM ACETATE 667MG GELCAPS Rx#: 2847605 Refills left: 11 Directions: TAKE ONE (1) CAPSULE BY MOUTH THREE TIMES A DAY 5. PHENYTOIN= 100MG CAP Rx#: 2847606 Refills left: 3 Directions: TAKE ONE (1) CAPSULE BY MOUTH THREE TIMES A DAY [CLINIC]

=======

Your prescription for these medications has expired. You need to talk with your prescriber to get a new prescription for these medications.

6. ALBUTEROL NEB SOLN 0.083% (3ML) U/D Rx#: 2847600 Refills left: 0 Directions: USE 1 AMPULE INHL NOW Last date filled: USE 1 AMPULE INHL NOW Expired on: JAN 14,2010

ASK ME 3 - Every time you talk with a doctor, nurse, pharmacist, or other health care worker, use the Ask Me 3 questions to better understand your health. Make sure you know the answers to these three questions:

- 1. What is my main problem?
- 2. What do I need to do?
- 3. Why is it important for me to do this?

## **PWH Reports**

The PWHs that are printed can be tracked and evaluated using the PWH tally report. You can also see when patients got a PWH by adding a component to the health summary - the health summary will show what type of PWH the patient received and the date they received it.

Select Patient Wellness Handout Menu Option: TPWH <ENTER> Number of PWHs Given to Patients Report

This report will tally the number of Patient Wellness Handouts given to patients. The user will be able to tally based on handout type, location date the handout was generated and user/provider who generated the handout. Optionally, the user can produce a list of patients receiving the handout.

Enter beginning Date of Patient Wellness Handout: T-180 <ENTER> (JUL 30, 2009)

Enter ending date of Patient Wellness Handout: T <ENTER> (JAN 26, 2010)

Do you wish to run the report for a particular patient handout? N//<ENTER> NO

Do you wish to run the report for a particular location? N//<ENTER> NO

Do you wish to run the report for a particular provider/user? N//<ENTER> O

Do you want a list of patients? N// YES <ENTER>

Select one of the following:

- P Provider/User
- L Location
- T Type of Handout
- D Date Handout Generated

How do you want the list sorted: N// Type of Handout <ENTER>

Select one of the following:

- P PRINT Output
- B BROWSE Output on Screen

Do you wish to: P// <ENTER> RINT Output DEVICE: HOME// <ENTER> VT Right Margin: 80// <ENTER>

| ********* CONFIDENTIAL<br>PATIENT V<br>Date Range:<br>Handout Types Selected: A<br>Locations Selected: All<br>Providers/Users Selected: | PATIENT INFORMATION [CCL] Jan 26, 2010 ********<br>VELLNESS HANDOUT TALLY<br>Jul 30, 2009 - Jan 26, 2010<br>All<br>All |  |
|----------------------------------------------------------------------------------------------------|----------------------------------------------------------------------------------------------------|--|
| LOCATION                                                                                                    | #                                                                                                    |  |
| TEST HOSPITAL                                                                                                    | 2000                                                                                                    |  |
| ADULT REGULAR                                                                                                    | 1879                                                                                                    |  |
| LAST NAME, FIRST A<br>LAST NAME, FIRST B<br>LAST NAME, FIRST C                                                                          | 204<br>38<br>6                                                                                                    |  |
| Patient Wellness Handout                                                                                                    | Report Date: Jan 26, 2010 Page: 11                                                                                     |  |
| :HRN Patient Name                                                                                                    | Date Type Provider Loc                                                                                                 |  |
| 1 DEMO,PATIENT<br>1235 LAST, FIRST<br>1235 LAST, FIRST<br>Enter RETURN to continue                                                      | 01/26/10 TEST LAMER,CHRISTOP CI<br>01/26/10 ADULT REGULAR LAST, FIRST CI<br>07/30/09 ADULT REGULAR LAST, FIRST CI      |  |
| ********* CONFIDENTIAL                                                                                                    | PATIENT INFORMATION [CCL] Jan 26, 2010 *********                                                                       |  |